# Réaliser les branchements, effectuer les réglages pour démarrer.

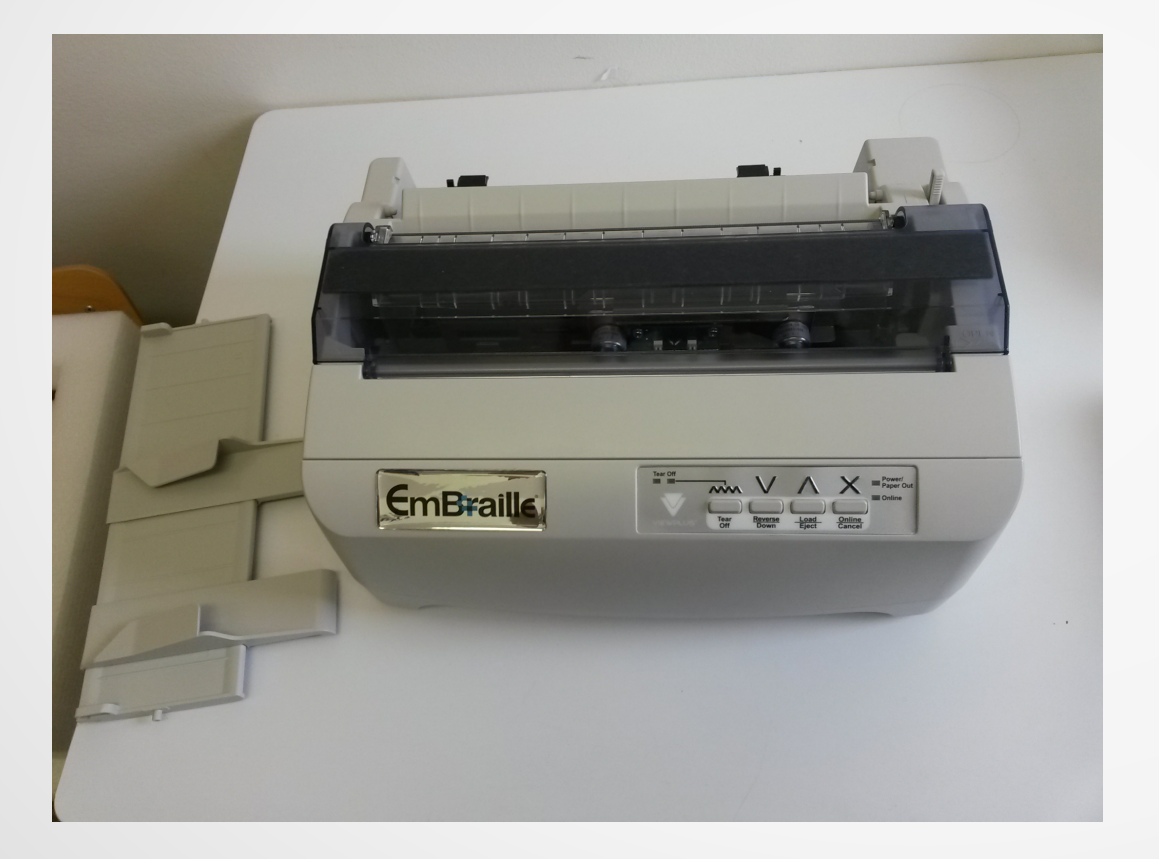

#### Sortir l'embosseuse du carton

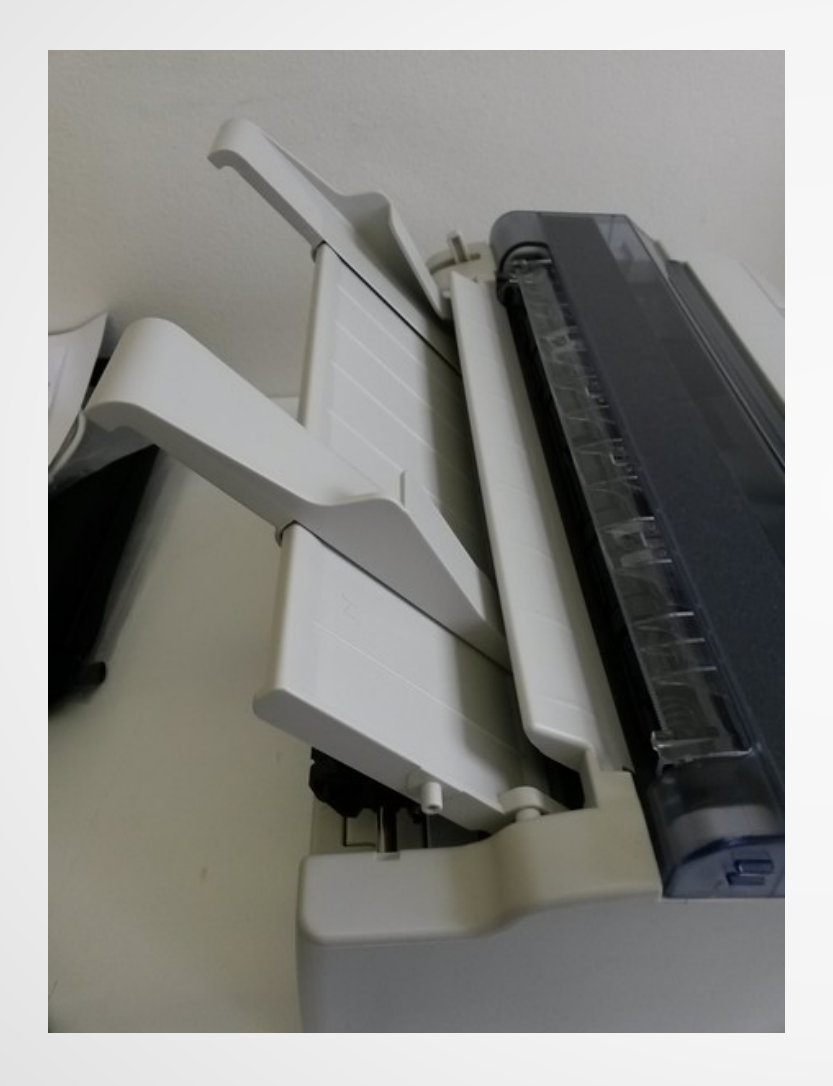

Clipser le guide-papier dans les encoches latérales.

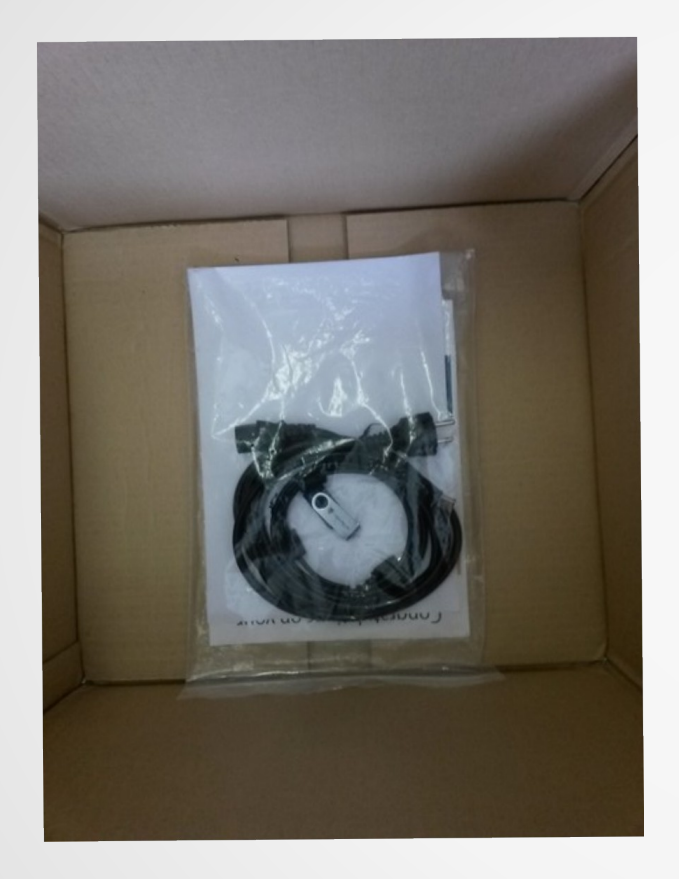

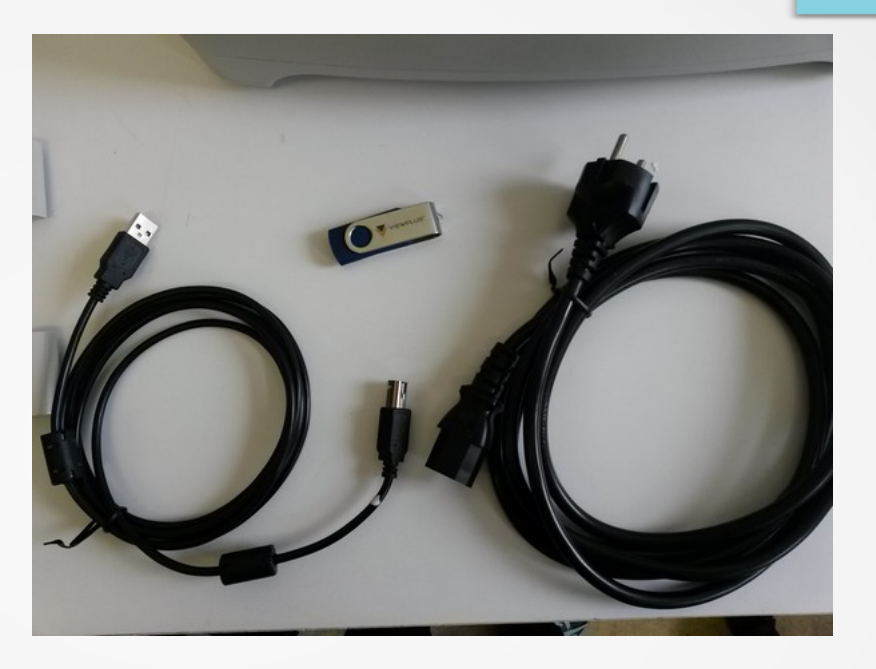

Recenser les accessoires : câble USB, câble d'alimentation, clé USB contenant les programmes et instructions d'installation du logiciel d'impression Braille.

Attention, il est inutile d'installer le logiciel d'impression, qui est déjà préinstallé sur l'Esytime Evolution.

Sur la clé USB se trouvent :

- instructions d'installation et pilotes
- manuel de l'embosseuse (voir traduction si nécessaire))
- modèles de fichiers pour l'embosseuse
- versions de démonstrations de logiciels divers.

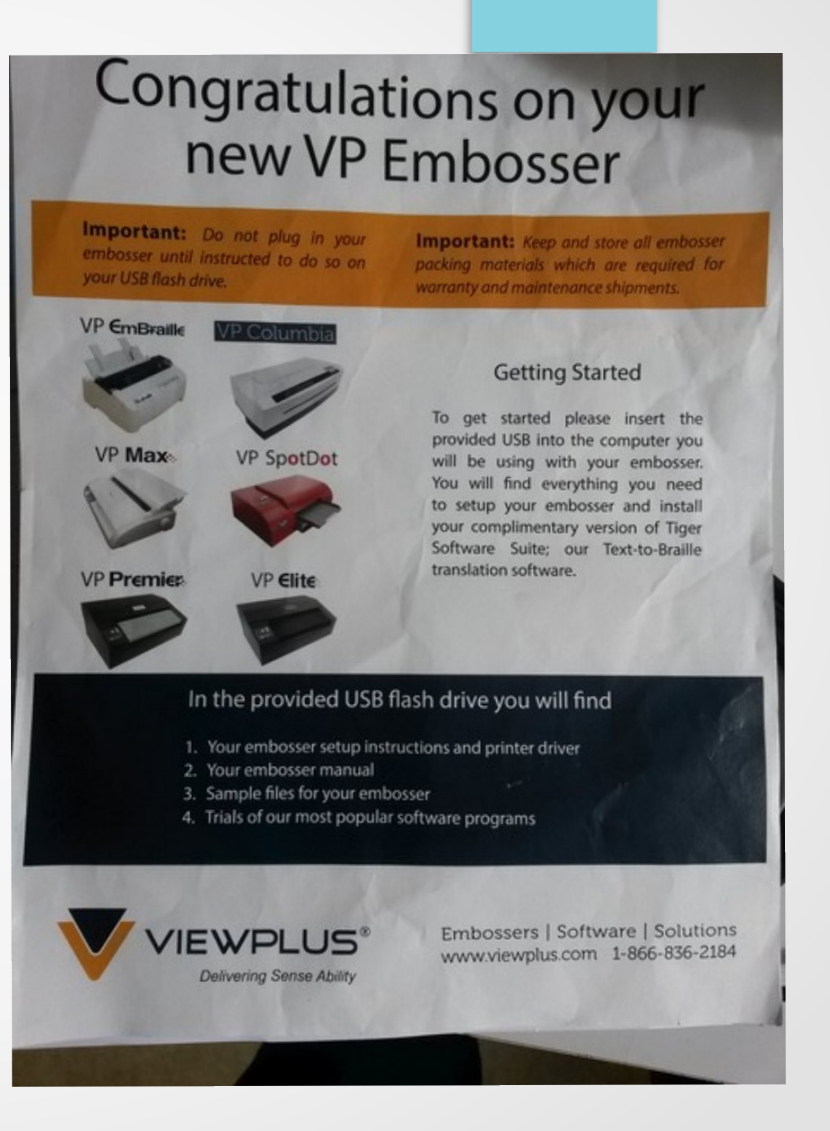

Brancher le câble USB à l'un des trois ports USB de l'Esytime (ici occupé par une souris)

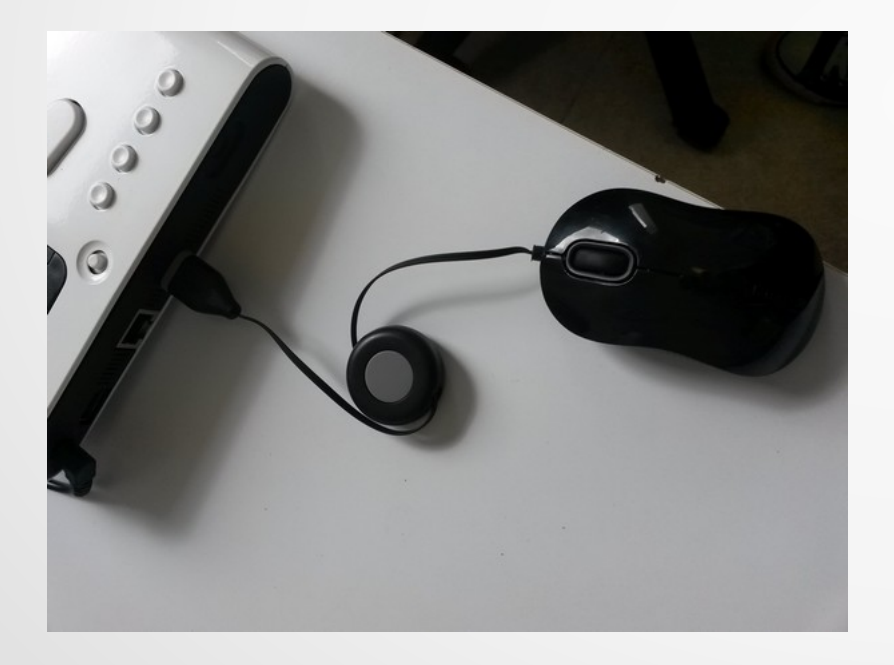

#### Brancher le câble USB à l'embosseuse.

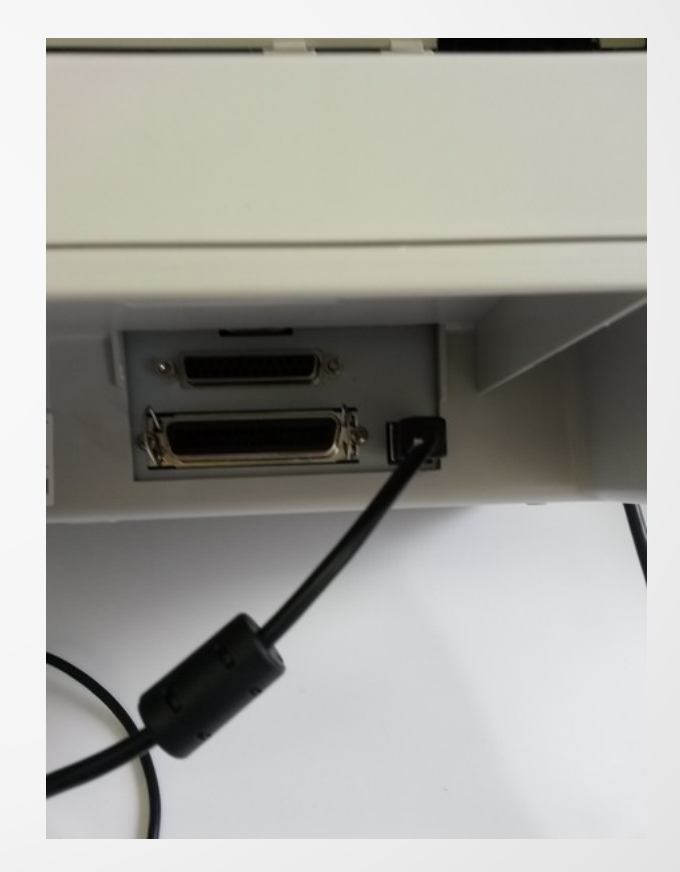

Connecter le cordon d'alimentation puis mettre sous tension (bouton O/1 sur le côté de l'embosseuse)

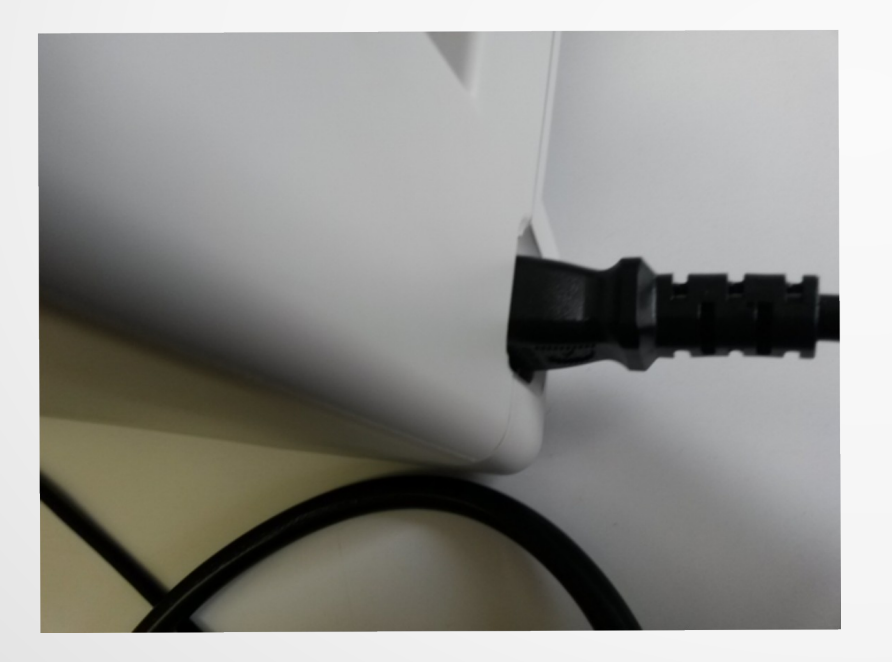